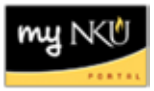

## **Grade Change Request Approval**

#### Location:

#### myNKU: Universal Worklist

**Purpose:** A Department Chair and possibly the College Dean will need to perform this procedure in order to approve Grade Change Requests submitted by faculty. Once approved the requests will be forwarded electronically to the Office of the University Registrar for processing.

Faculty initiators will enter the grade change electronically through Student Administration  $\rightarrow$  Faculty Services and approvals will be processed electronically via Universal Worklist (UWL) tab in myNKU. Approvals for grade changes will occur at each level as needed up to the Office of the University Registrar. Approvals for grade changes are completed by the Department Chair and possibly by the College Dean.

Please note the approval process is the same for the Department Chair and College Dean.

| Grade Change Type                                                                                                    | Required Approval(s)                                                                                                    |  |  |  |
|----------------------------------------------------------------------------------------------------|----------------------------------------------------------------------------------------------------|--|--|--|
| Incomplete (I) $\rightarrow$ Letter Grade<br>Not Reported (NR) $\rightarrow$ Letter Grade<br>Graduate Incomplete (X) $\rightarrow$ Letter Grade | <ul> <li>Department Chair approves         <ul> <li>Request is routed to the Office of the<br/>University Registrar for processing.</li> </ul> </li> </ul>                                        |  |  |  |
| Letter Grade → Letter Grade                                                                                                    | <ul> <li>Department Chair approves</li> <li>Dean of the College approves         <ul> <li>Request is then routed to the Office of the University Registrar for processing.</li> </ul> </li> </ul> |  |  |  |

- 1. Log into myNKU.
- 2. Select the Universal Worklist (UWL) tab.
- 3. On the Tasks tab, locate the grade change request you wish to review.

|   | Home Universal Worklist Employee         |
|---|------------------------------------------|
| < | Universal Worklist                       |
|   | Universal Worklist > Universal Worklist  |
|   | Work On: O My Items O Items on Behalf Of |
|   | Tasks (6 / 11) Notifications             |

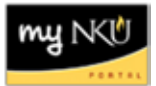

- Filtering on the subject with "\*grade change\*" will quickly allow only grade change requests to be displayed
  - o Click the Filter icon on the Tasks tab

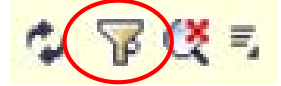

 $\circ$  Type the subject for which you wish to search with the use of the wildcard

|           | Tasks (6 / 11)          | r |
|-----------|-------------------------|---|
| 5         | Show: New and In Progre | ş |
| ₿         | Subject                 |   |
| $\langle$ | *grade change*          |   |

 $\circ$  Hit Enter on the keyboard for the filter to take effect

o Only grade change requests are now displayed

| ß | Subject                                       |  |  |  |  |  |
|---|-----------------------------------------------|--|--|--|--|--|
|   | *grade change*                                |  |  |  |  |  |
|   | Grade Change Approval for MUS 310 SECTION 008 |  |  |  |  |  |
|   | Grade Change Approval for MUS 310 SECTION 015 |  |  |  |  |  |
|   |                                               |  |  |  |  |  |

 $\circ$  Click the Filter icon again to close the filter search

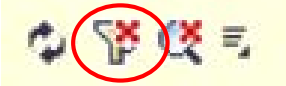

o All items that require action are now displayed

| Subject                                             |
|-----------------------------------------------------|
| Grade Change Approval for MUS 310 SECTION 008       |
| Travel Expenses for Trip 0000009990 for Training 22 |
| Travel Expenses for Trip 0000009977 for Training 22 |
| Parked Vendor Invoice 1900038983                    |
| Requisition 10048957 00010                          |
| Requisition 10048942 00010                          |
| Requisition 10048941 00010                          |

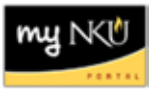

4. Click the subject hyperlink (the underlined portion) to open the grade change.

Grade Change Approval for MUS 310 SECTION 008 Travel Expenses for Trip 0000009990 for Training 22 Travel Expenses for Trip 0000009977 for Training 22

• A new window will open displaying the student(s) and grade change information

| -                                          | Grade Change Approval for MUS 310 SECTION 008                                                                                                    |           |  |   |    |                    |  |                  |
|--------------------------------------------|----------------------------------------------------------------------------------------------------|-----------|--|---|----|--------------------|--|------------------|
| )                                          | Instructor:<br>Academic Period: 2013 030                                                                                                    |           |  |   |    |                    |  |                  |
| Ap                                         | prove All                                                                                                    |           |  |   |    |                    |  |                  |
| R                                          | equests                                                                                                    |           |  |   |    |                    |  |                  |
|                                            | Approve         Student<br>Number         Name         Final<br>Grade         Grade<br>Chan         Reason         Comments         Rejection Reason |           |  |   |    |                    |  | Rejection Reason |
| Unproc V 100221590 A B+ Calculation Errors |                                                                                                    |           |  |   |    |                    |  |                  |
|                                            | Unproc 🔻                                                                                                    | 100177399 |  | А | A- | Calculation Errors |  |                  |

5. The approver is able to review each line separately by using the dropdown under the Approve column.

**Note:** If a grade change will be rejected, a Rejection Reason is required. The faculty and student will receive an email stating the grade change has been rejected and the rejection reason will be displayed. Please see the Appendix for examples of the email.

| R | Requests    |                   |      |                |               |                    |          |                    |
|---|-------------|-------------------|------|----------------|---------------|--------------------|----------|--------------------|
|   | Approve     | Student<br>Number | Name | Final<br>Grade | Grade<br>Chan | Reason             | Comments | Rejection Reason   |
|   | Reject 🗸 🗸  | 100221590         |      | A              | B+            | Calculation Errors |          | Grade should be A- |
|   | Approve     | 177399            |      | А              | A-            | Calculation Errors |          |                    |
|   | Reject      |                   |      |                |               |                    |          |                    |
|   | Unprocessed |                   |      |                |               |                    |          |                    |

#### OR

If all changes will be approved, click Approve All which is located just outside the Requests grid.

**Note:** Clicking Approve All does not change a rejected grade change. Additionally, if the Department Chair rejects the request, the College Dean cannot override the rejection.

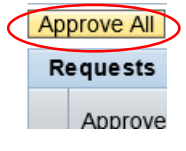

6. Click Save.

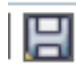

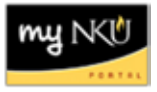

# **Appendix: Email Notifications**

Email notifications are sent to the Grade Change initiator and student(s) once the progression of approving or rejecting a Grade Change Request is processed by the Office of the University Registrar. The email notifications are used instead of the Notifications and/or Tracking tabs in UWL.

### Email to Grade Change Initiator

|   | Doc. contents Attributes Recipient list                                                                                                    |  |  |  |  |  |  |
|---|----------------------------------------------------------------------------------------------------|--|--|--|--|--|--|
| Γ |                                                                                                    |  |  |  |  |  |  |
|   |                                                                                                    |  |  |  |  |  |  |
|   | Grade Change Request Notification                                                                                                    |  |  |  |  |  |  |
|   | Created Sorthern Kentucky University                                                                                                    |  |  |  |  |  |  |
|   |                                                                                                    |  |  |  |  |  |  |
|   | Crade Change Beguest                                                                                                    |  |  |  |  |  |  |
|   |                                                                                                    |  |  |  |  |  |  |
|   | Instructor Name:                                                                                                    |  |  |  |  |  |  |
|   |                                                                                                    |  |  |  |  |  |  |
|   | Initiated by: USEHPCMFAC2                                                                                                    |  |  |  |  |  |  |
|   | Processed by:                                                                                                    |  |  |  |  |  |  |
|   | US BAKEREI                                                                                                    |  |  |  |  |  |  |
|   | US DAKEREI<br>US DAWNM                                                                                                    |  |  |  |  |  |  |
|   | On the set MICLAN should be a Weight and should should be and the lower like the set of the lower like set of the set of the set of |  |  |  |  |  |  |
|   | Go to myinku to check unomicial transcript for grade change details. (Grades not displayed in email)                                                                                                    |  |  |  |  |  |  |
|   | 10022                                                                                                    |  |  |  |  |  |  |
|   | Calculation Errors<br>REJECTED: Grade should be A-                                                                                                    |  |  |  |  |  |  |
|   |                                                                                                    |  |  |  |  |  |  |
|   | 10017                                                                                                    |  |  |  |  |  |  |
|   | APPROVED                                                                                                    |  |  |  |  |  |  |
|   |                                                                                                    |  |  |  |  |  |  |
|   |                                                                                                    |  |  |  |  |  |  |

| my | Ν | < | Į | 1 | J |    |
|----|---|---|---|---|---|----|
|    |   | ٠ |   | 1 | ٠ | ε, |

### Email to Student with Approved Grade Change

| Doc. contents Attributes Recipient list                                                              |  |  |  |  |  |
|----------------------------------------------------------------------------------------------------|--|--|--|--|--|
|                                                                                                    |  |  |  |  |  |
|                                                                                                    |  |  |  |  |  |
| Grade Change Request Notification                                                                    |  |  |  |  |  |
| Created Inversity                                                                                    |  |  |  |  |  |
|                                                                                                    |  |  |  |  |  |
|                                                                                                    |  |  |  |  |  |
| Grade Change Request                                                                                 |  |  |  |  |  |
| Instructor Name:                                                                                     |  |  |  |  |  |
|                                                                                                    |  |  |  |  |  |
| Initiated by: USEHPCIVIFAC2                                                                          |  |  |  |  |  |
| Processed by:                                                                                        |  |  |  |  |  |
| US BAKEREI<br>US BAKEREI                                                                             |  |  |  |  |  |
| US DAWNM                                                                                             |  |  |  |  |  |
| Go to myNKU to check unofficial transcript for grade change details. (Grades not displayed in email) |  |  |  |  |  |
| 10017                                                                                                |  |  |  |  |  |
| Calculation Errors                                                                                   |  |  |  |  |  |
| APPROVED                                                                                             |  |  |  |  |  |

### Email to Student with Rejected Grade Change

| Doc. contents Attributes Recipient list                                                             |  |  |  |
|----------------------------------------------------------------------------------------------------|--|--|--|
|                                                                                                    |  |  |  |
|                                                                                                    |  |  |  |
| Grade Change Request Notification                                                                   |  |  |  |
| Created Inversity                                                                                   |  |  |  |
|                                                                                                    |  |  |  |
|                                                                                                    |  |  |  |
| Grade Change Request                                                                                |  |  |  |
| Instructor Name:                                                                                    |  |  |  |
| Class: MUS 310 Chamber Music Ensembles SECTION 008                                                  |  |  |  |
| Initiated by: USEHPCMFAC2                                                                           |  |  |  |
| Processed by:                                                                                       |  |  |  |
| US BAKEREI                                                                                          |  |  |  |
| US DAWNM                                                                                            |  |  |  |
|                                                                                                    |  |  |  |
| Go to mynko to check unomicial transcript for grade change details. (Grades not displayed in email) |  |  |  |
| 100221                                                                                              |  |  |  |
| Calculation Errors<br>REJECTED: Grade should be A-                                                  |  |  |  |
|                                                                                                    |  |  |  |